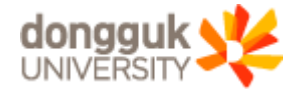

2020.08

# 동국대학교 Webex계정 변경 안내

ABB BEF BEB BE

T

## 1. Webex계정체계 변경 (1/2)

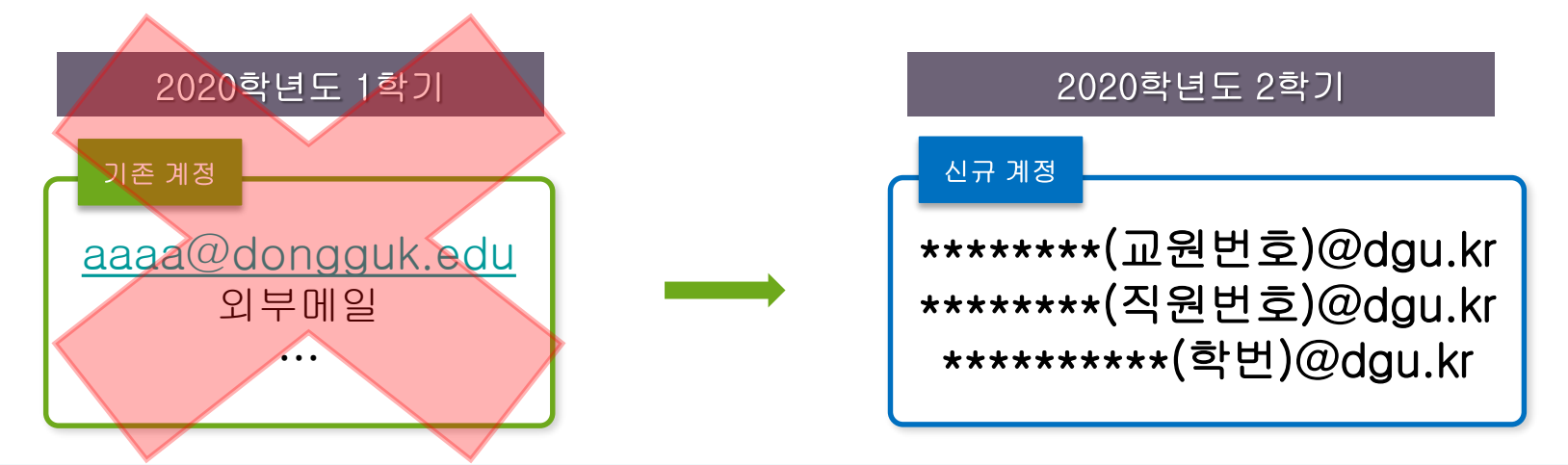

- eClass시스템과의 연동 운영을 위한 Webex계정 체계 변경
- 기존 Webex계정은 2020년 10월 31일에 사용 종료(2020. 10. 31까지만 사용 가능)
  - ⇒ 기존 Webex계정 비밀번호 변경사항 확인 후 재변경 필수
     (※ 현재 기존계정의 비밀번호가 강제 초기화된 상태이므로 바뀐 비밀번호로 로그인하여야 함
     강제 변경된 초기화 비밀번호 : dg+ Webex계정첫3글자 + 90!)
  - ⇒ 필요한 경우 사용 종료(2020.10.31)전까지 Webex Cloud에 저장된 강의 동영상 및 자료 백업 필요 (※ 계정 사용 종료 시 Webex Cloud에 저장된 강의 동영상 및 자료 모두 삭제됨)
- 신규 Webex계정으로 Webex Meetings에 직접 접속 사용 가능 ⇒ 신규 Webex계정 사용을 위하여 eClass시스템에 접속 후 "초기비밀번호" 변경 필요 (※ 세부 방법 5페이지 안내 참조)

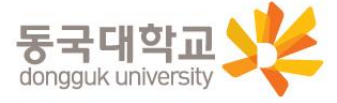

# 2020학년도 2학기부터 사용되는 신규 Webex계정은 8.24(월) 부터 사용 가능합니다.

1. Webex계정체계 변경 (2/2)

#### 2. 교직원번호/학번 확인

#### ※ "교직원번호/학번" 을 모르는 경우 참고

- -1. uDRIMS로그인
- -2. 원스탑-개인설정 화면에서 "개인번호/학번"(①) 확인

|                                                                                                    | 현재 권한은                                                                                                    | *직원                                                           | (20201234)                                     | 입니다.                                    |          |
|----------------------------------------------------------------------------------------------------|----------------------------------------------------------------------------------------------------|---------------------------------------------------------------|------------------------------------------------|-----------------------------------------|----------|
| ←→                                                                                                    | [권한변경 관련 설<br>대표권한을 선택 후<br>변경된 권한에 맞춰                                                                                       | 명]<br>"임시변경" 또는 "<br>uDRIMS 시스템 [                             | 저장" 버튼을 눌러 대표<br>배뉴 및 구성이 새로 구                 | 표권한을 변경할 수 있습니!<br>성됩니다.                | CH.      |
| CHANGE                                                                                                    | 대표권한이란"<br>uDRIMS 시스템 로그<br>uDRIMS 통합정보시<br>에 맞춰 최적회된 서<br>대표권한을 선택하시<br>서비스를 받으실 수                                          | 1인 시, 처음 적용<br>스템은 사용자의<br>비스를 제공합니다<br>I면, 로그인 시에<br>있습니다.   | 되는 권한입니다.<br>권한(직원권한, 교원권<br>).<br>프로그램 사용권한 및 | 1한, 학생권한, 졸업생권한<br>시스템 메뉴 맞춘 설계의        | 등)       |
| 0 변경가능한 권                                                                                                    | <u>ور</u>                                                                                                    |                                                               |                                                |                                         |          |
| 권한코드                                                                                                    | 권한명                                                                                                    | 캠퍼스                                                           | 사용자구분                                          | '₩οίαι-ό-γειαι                          | 내표권한여부   |
| ES0001                                                                                                    | 직원                                                                                                    | 서울캠퍼스                                                         | ¤ <b>3</b> (1)                                 | 20201234                                | <b>v</b> |
| SS0002                                                                                                    | 졸업생(학부)                                                                                                    | 서울캠퍼스                                                         | 학생                                             | LOUTILIE                                |          |
| [건수:2]                                                                                                    |                                                                                                    |                                                               |                                                |                                         |          |
|                                                                                                    |                                                                                                    | +임시변                                                          | 경 🖹 저장                                         |                                         |          |
| <ul> <li>각종 공지사항(학.</li> <li>&lt;연락처 변경 방법</li> <li>각종 학사, 행정</li> <li>학부생 : 학사정됨</li> <li>- 미학원생 : 대학원</li> <li>- 미학원생 : 대학원</li> <li>- 교원 : 행정정보 :</li> </ul> | 사, 장학, 취업, 연구 등)은 홈페<br><b>[ 안내&gt;</b><br>면구 등의 공지가 SMS 및 e<br>년 학적 > 학적기본관리 ><br>학사 > 학적 > 학적기본관리 ><br>) 교원인사 > 개인정보관리 > ) | 이지(http://www<br>mail을 통해 안!<br>역부달람및수정<br>· 학적정보등록<br>위인정보수정 | r,dongguk,edu)를 참:<br>배되오니 변경시 수정              | 조하시기 바랍니다. <u>· 홈페</u><br>경하여 주시기 바랍니다. | 이지바로가기   |
| * 시스템 점겸시긴<br>- 정기점겸 : 메                                                                                                    | 간 공지 (시스템정겸 시간에는<br>일 07시 ~ 09시, 12시~13시                                                                                     | 사용하실 수 읍<br>(정상처리시 20                                         | (습니다.)<br>분 소요) - 비정기점<br>( 어디로                | 겸 : 00시 ~ 07시, 20시                      | ~ 21.4   |

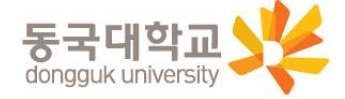

### 3. 신규 Webex계정 초기비밀번호 변경

- -1. Webex 어플리케이션 접속 후 초기비밀번호 변경 클릭 (최초 로그인일 경우 자동으로 비밀번호 변경 창이 뜸)
- -2. 신규 Webex계정 ID 입력(①) 후 "다음" 클릭 ※ 신규 Webex계정 ID : (교직원번호/학번)@dgu.kr
- -3. ID 및 초기비밀번호 입력(②) 후 "로그인" 클릭 ※ 초기비밀번호 : 법정생년월일(주민등록번호 앞자리 6자리) + dg!
- -4. 새 비밀번호/새 비밀번호 확인에 "변경할 비밀번호" 입력(③) 후 "변경하기" 클릭 ※ 우측의 비밀번호 요구 사항을 참고하여, 비밀번호를 설정하시기 바랍니다.

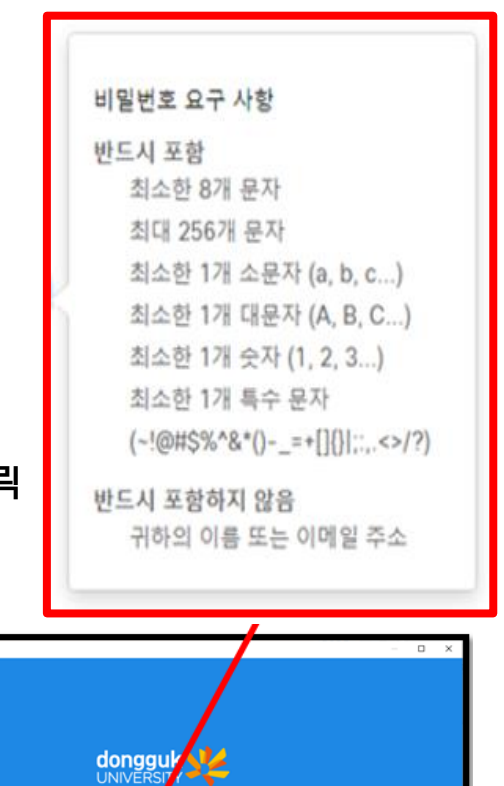

| Cisco Webex Meetings                 | O Cisco Webex Meetings |                                      | - Cisco W | Webex Meetings                                                              | - o x |
|--------------------------------------|------------------------|--------------------------------------|-----------|-----------------------------------------------------------------------------|-------|
| 0                                    |                        | dongguk 🔧                            |           |                                                                             |       |
| Webex Meetings에 로그인<br>다음<br>은날으로 사용 |                        | 00/URINA<br>(00/(/04/2)<br>अन्नत्त्र |           | 사용자 ID 20201/2000<br>이동 김동국<br>Webex ID dykim@dgu.kr<br>세 백일번호<br>제 배일번호 확던 |       |
| ethethe<br>cisco Webex               |                        | WTRes 491E HE 2717                   |           | 변경하기                                                                        |       |

※ Webex 어플리케이션 접속 후 변경한 비밀번호는 Webex를 별도 실행할 시 사용됩니다. (이클래스 및 유드림스는 통합 ID로 로그인하므로 본인이 설정한 별도 비밀번호로 로그인하시면 됩니다.Versity

#### 4. 신규 Webex계정 초기 비밀번호 변경 후 재변경 필요 시

- · 향후 eClass시스템에 신규 Webex계정의 비밀번호 변경기능 추가 예정 (현재는 비밀번호 변경 메뉴 별도로 없음)
   ⇒ 2020. 9. 21 경 비밀번호 추가 변경이 가능하도록 메뉴 생성 반영 예정
- 2020. 9. 21 이전까지는 신규 Webex계정의 비밀번호 변경 필요 시 정보처 지원센터로 변경 요청을 하여야 합니다.
   ⇒ 정보처 지원센터 연락처 : 02) 2260-3900

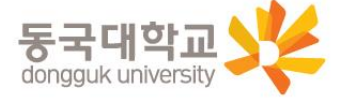